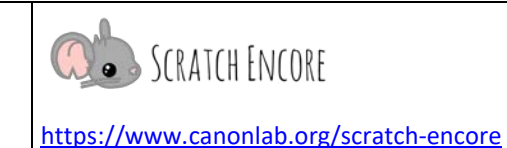

## **Gestalten mit Scratch – Lektion 3**

**Zielsetzung:** Heute werde ich ein Scratch-Projekt erstellen, das anderen von einer außerschulischen Aktivität oder einer Person erzählt, die mich inspiriert.

Erstelle ein Projekt über ein Thema Deiner Wahl! Kreise die Themenwahl ein oder markiere sie oder mache ein Brainstorming zu einem eigenen Thema.

Eine Aktivität nach der Schule oder eine Person, die mich inspiriert, oder mein Thema

| Plane Dein Projekt:                                                                                                    |  |  |  |  |  |
|----------------------------------------------------------------------------------------------------|--|--|--|--|--|
| Verwende die Fünf Ws, um Ihr Projekt zu planen. Schreibe Deine Antworten in den vorgesehenen Raum. Du<br>musst möglicherweise nicht alle fünf für Dein Projekt verwenden. |  |  |  |  |  |
| Wer wird in Deinem Projekt sein (Figuren)?                                                                                                    |  |  |  |  |  |
| Was (machen sie – "sage-Blöcke", "gehe-Blöcke")?                                                                                                    |  |  |  |  |  |
| Wann (Bühne/Hintergrund oder "sage-Blöcke")?                                                                                                    |  |  |  |  |  |
| Wo (wähle Deine Bühne/Hintergrund)?                                                                                                    |  |  |  |  |  |
| Warum (hast Du das gewählt)?                                                                                                    |  |  |  |  |  |

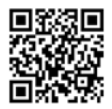

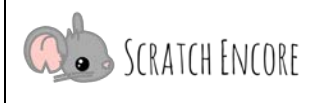

https://www.canonlab.org/scratch-encore

| Aufgaben:                                                                                                    |          |          |  |  |  |  |  |  |
|----------------------------------------------------------------------------------------------------|----------|----------|--|--|--|--|--|--|
| Einrichtung:                                                                                                    | Erledigt |          |  |  |  |  |  |  |
| • Erstelle und benenne ein leeres Projekt in Scratch.                                                                                                    |          |          |  |  |  |  |  |  |
| Veröffentliche Dein Projekt.                                                                                                    |          |          |  |  |  |  |  |  |
| Wähle ein Hintergrundbild und eine Figur.                                                                                                    |          |          |  |  |  |  |  |  |
| Implementiere nun Deinen Plan, so dass mindestens 1 Figur, sich bewegt und spricht:                                                                                                    | Codiert  | Getestet |  |  |  |  |  |  |
| <ul> <li>Verwende ein Skript "Wenn die grüne Flagge angeklickt wird",<br/>damit sich die Figur bewegen und sprechen kann (mit Sprechblasen). Erzähle<br/>mindestens 3 Fakten über das von Dir gewählte Thema!</li> </ul> |          |          |  |  |  |  |  |  |
| • Verwende einen gehe zu x:y:Block, damit die Figur an der gleichen Stelle startet.                                                                                                    |          |          |  |  |  |  |  |  |

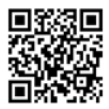

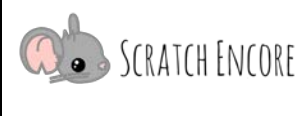

| Reflektieren                    | :                  |                      |                      |                        |                 |
|---------------------------------|--------------------|----------------------|----------------------|------------------------|-----------------|
| Kreise ein oder ma              | irkiere eine Zahl, | die angibt, wie D    | u Dich bei dieser    | Aktivität gefühlt      | hast.           |
| Diese Aktivität<br>war:         | viel zu hart       | ein wenig zu<br>hart | genau richtig        | ein wenig zu<br>leicht | viel zu einfach |
|                                 | 1                  | 2                    | 3                    | 4                      | 5               |
| Wie könntest Du d<br>verwenden? | lie Blöcke sage_   | _für_Sekund          | den <b>und</b> gehe_ | er Schritt             | sonst noch      |
|                                 |                    |                      |                      |                        |                 |
| Was ist Dir bei der             | Auswahl einer Fi   | gur wichtig?         |                      |                        |                 |
|                                 |                    |                      |                      |                        |                 |
| Warum ist der gel               | ne zu x:y:         | Block wichtig        | ?                    |                        |                 |
|                                 |                    |                      |                      |                        |                 |
| Was war die Herau               | ısforderung bei c  | liesem Projekt?      |                      |                        |                 |
|                                 |                    |                      |                      |                        |                 |

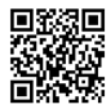

Name:

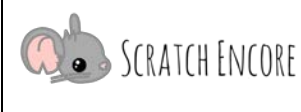

https://www.canonlab.org/scratch-encore

## Neue Bausteine und Konzepte:

- Sage \_\_\_\_\_ für \_\_\_\_ Sekunden
- Wenn die grüne Flagge geklickt wird
- Skript
- Figur
  - Ereignis (Event)

- Gehe \_\_\_\_ Schritte
- Gehe zu x: \_\_\_\_ y: \_\_\_

| 📌 Wenn Du früh fertig bist:                                                                                                    |         |          |  |  |  |  |  |  |
|----------------------------------------------------------------------------------------------------|---------|----------|--|--|--|--|--|--|
|                                                                                                    | Codiert | Getestet |  |  |  |  |  |  |
| Füge ein Skript für ein zweites Ereignis hinzu: "wenn diese Figur angeklickt<br>wird" oder "wenn Taste Leertaste gedrückt wird". |         |          |  |  |  |  |  |  |
| Probiere Blöcke aus, die Du noch nie gesehen hast – ändere Effekt Farbe, denke, gleite,<br>drehe dich.                           |         |          |  |  |  |  |  |  |
| Füge eine zweite Figur hinzu und lasse sie sich bewegen, während die erste spricht.                                              |         |          |  |  |  |  |  |  |

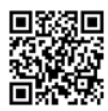